# How To Create a USPS Business Customer Gateway Account (BCG)

If you don't have a USPS Business Customer(BCG) Log On – below are the steps to create one. Almost all Mail Owners and Mail Service Providers have a USPS CRID. A CRID is a Customer Registration ID with the USPS. This is a step-by-step guide to create a BCG account and use your exiting CRID and not create a new CRID which can cause issues.

Go to BCG Website: https://gateway.usps.com/eAdmin/view/signin

# Click Sign Up for the BCG

| BUSINESS CUSTOMER GATEWAY                         | USPS.com Hel        |
|---------------------------------------------------|---------------------|
|                                                   |                     |
| USPS <sup>®</sup> Business<br>Customer Gateway    | Sign in to the BCG  |
| Find and manage USPS® services for your business. | Sign up for the BCG |

Next you will go to a page to create your USPS Account. You will pick a username, create a password, and then select 2 security questions.

# **Create Your USPS.com Business Account**

### Step 1: Pick a username

Please enter a username which will uniquely identify you with the United States Postal Service.

· indicates a required field

# Step 2: Enter your security information

Please create a password for your account. We highly recommend you create a unique password - one that you don't use for other websites.

· indicates a required field

#### Pick a Password

- Password

\* Re-Type Password

Passwords must be at least 8 characters in length and include at least one uppercase letter, one lowercase letter, and one number. They are case-sensitive and cannot include your username or more than two consecutive identical characters.  $\varPhi$ 

| Please answer two secret questions. Answers are<br>not case-sensitive. If you forget your password, | Pick Two Security Questions<br>- First Security Question | - Second Security Question         |
|----------------------------------------------------------------------------------------------------|----------------------------------------------------------|------------------------------------|
| you will be asked for this information to re-gain<br>access to our site.                            | Select First Question                                    | Select Second Question ·           |
| · indicates a required field                                                                        | * Your Answer                                            | * Your Answer                      |
|                                                                                                    | • Re-Type your answer                                    | • Re-Type your answer              |
| Step 3: Enter your contact information                                                              | Name<br>Title                                            | Email & Phone<br>• Email Address @ |
| Please review and edit your contact information<br>for your USPS account                            | Select                                                   | ✓                                  |
| * Indicates a required field                                                                        | * First Name                                             | Re-Type Email Address              |
|                                                                                                    | M.L.                                                     | *Type *Phone @ Ext.                |
|                                                                                                    | - Last Name                                              | Mobile (U.S. Only)                 |

Step 4 – Find your company and CRID. It is best to select Company Identifier and then enter your existing CRID. This will give you access to services with that CRID vs creating a new CRID by mistake.

## Step 4: Find address by ...

#### Please choose how you would like to find your address

Please enter your CRID so we can get an accurate address for you.

| Please enter the address so USPS can find the<br>best deliverable option for you. | O Address O ZipCode™ O Company Identifier |
|-----------------------------------------------------------------------------------|-------------------------------------------|
| Step 5: Find by CRID                                                              | Enter Your Company Identifier (CRID)      |

Search for your Company Identifier (CRID) and validate your company so it can be verified as a valid delivery address.

- indicates a required field

Your company name and address will then appear. If all looks correct, select CREATE ACCOUNT.

## Your deliverable address:

This address has been verified as a valid delivery address.

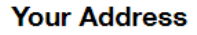

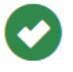

PRINT & MAILING SOLUTIONS, LLC 1053 N SCHMIDT RD ROMEOVILLE IL 60446-1181

Change this address

Create Account

Next you will get an email of your account. On the screen you will be able to select the services you would like:

## **Getting Started**

#### Welcome to the Business Customer Gateway

You've successfully registered your business account, and you are almost ready to get started using the BCG Portal.

#### Your Business Location

PRINT & MAILING SOLUTIONS, LLC 1053 N SCHMIDT RD ROMEOVILLE, IL 60446-1181 UNITED STATES

CRID: 5072724 ①

#### Add Services

Business Services are tools that can help you to make better use of all that the Postal Service has to offer.

```
O Core Suite of Services. (Recommended)
```

O Custom Select Services

It is important to find out who (if there is one) the BSA – Business Service Administrator for different services. If there is no BSA then you will become the BSA.

#### **User Agreement**

If you are the first user to request a service for your location, you can become the **Business Service** Administrator (BSA) of that service; you would be responsible for managing that service for any future users, controlling who can and cannot use it at your business location.

Do you agree to become the BSA for any service that doesn't already have one assigned?

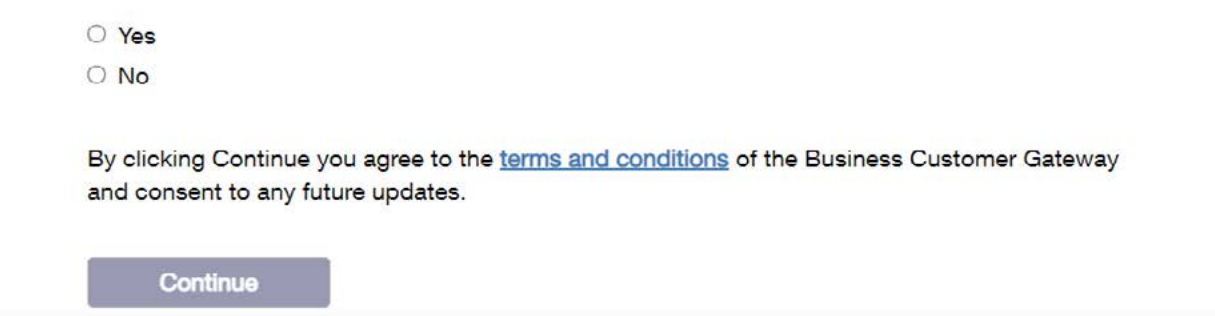

If you are not the BSA then your request will be emailed to the BSA email address on the account to approve.

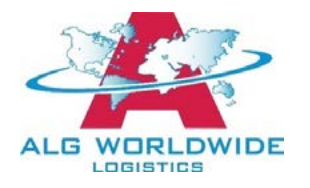

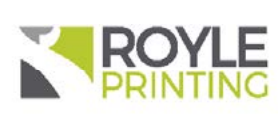